# Руководство Пользователя

Porter User Manual

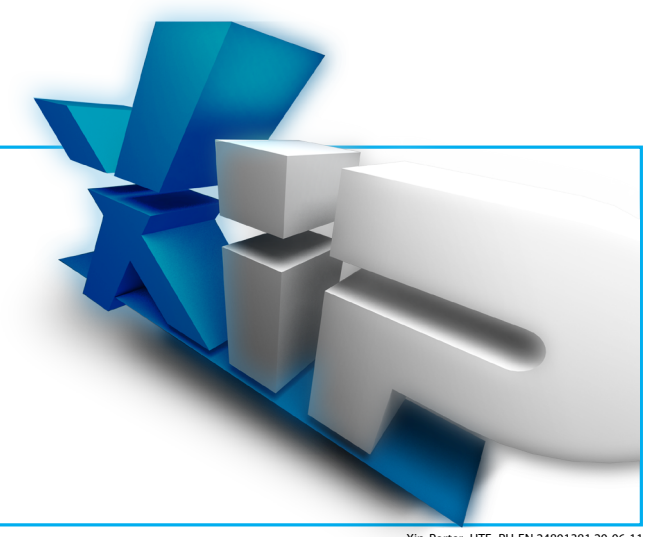

Xip-Porter\_UTE\_RU-EN 24801381 20-06-11

# **ХіР** Вход в программу Interface login

| Доступ             |            |  |  |
|--------------------|------------|--|--|
| Пользователь       |            |  |  |
| Пароль             |            |  |  |
| Измо               | енить Вход |  |  |
| Запомнить пароль 🗌 |            |  |  |

Введите имя пользователя и пароль, назначенные установщиком системы.

нажмите "Изменить" чтобы назначить новый пароль.

EN Type the username and password assigned by the installer. Press "Change" to assign a new access password.

| Изменение пароля |                 |  |  |  |
|------------------|-----------------|--|--|--|
| Пользователь     |                 |  |  |  |
| Пароль           |                 |  |  |  |
| Новый пароль     |                 |  |  |  |
| Повторите пароль |                 |  |  |  |
|                  | Изменить Отмена |  |  |  |

**В** Введите имя пользователя и текущий пароль.

Введите новый пароль и нажмите "Изменить".

Type the username and current password. Type your new password and press "Change".

# Xii Настройки **Device setup**

RU Первоначально список

Для изменения списка

RITES" will be empty.

клавишу 🕕.

Ð.

"ИЗБРАННЫЕ" будет пустным.

by the user pressing the button

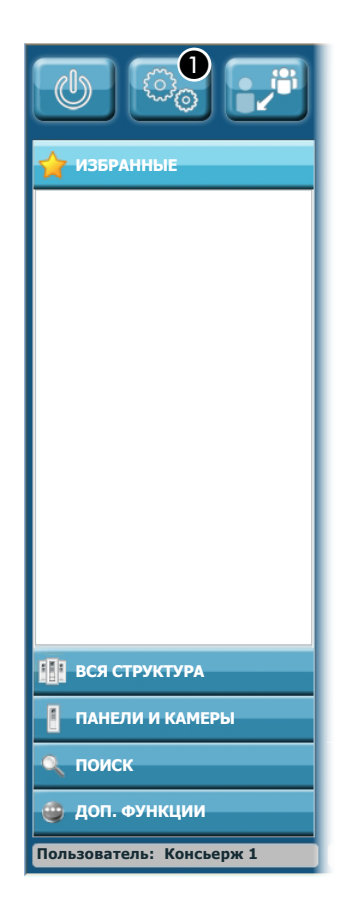

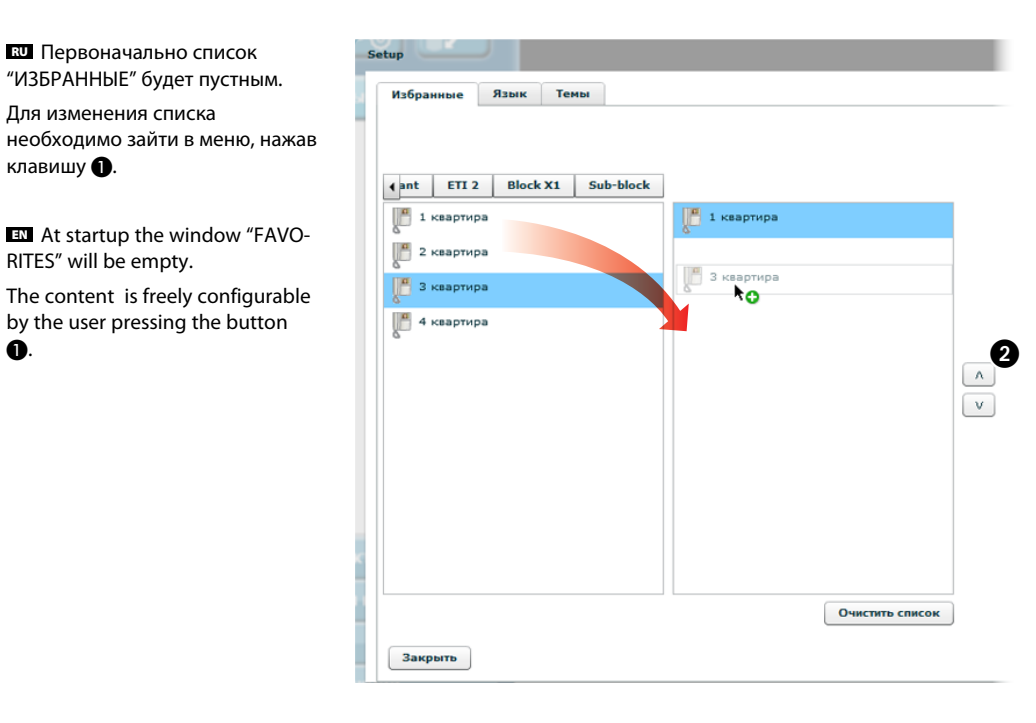

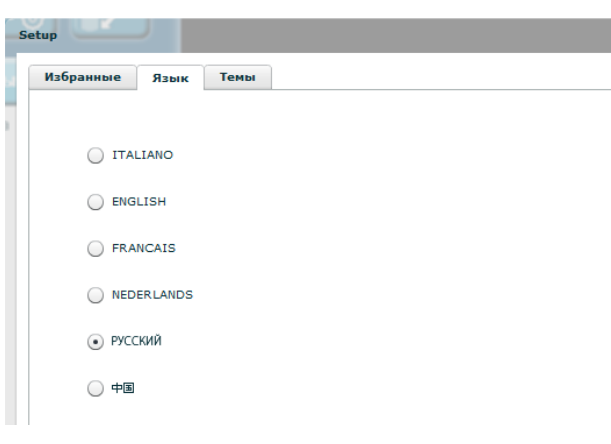

### Наполнение списка "ИЗБРАННЫЕ"

🛛 Перетащите в правое окно иконки устройств, которые должны быть отображены в списке "ИЗБРАННЫЕ".

Клавиша 2 позволяет перемещать выбранные иконки в окне списка; для удаления иконки из списка, перетащите ее в левое окно.

Также в список можно добавить группу абонентов или пультов консьержей; вызов группы переадресуется всем членам группы.

### Choose the contents of the Favorites window

IN Drag in the right window the icons that represent the devices you want to see in the window "FAVORRUES".

The **2** buttons allow you to change the position of the selected contacts in the window; to remove a contact from the list, drag it in the left window.

Inside the area contacts are also allowed groups of contacts or groups of IP Porters; direct call to a group will be forwarded to all members of the group.

### Выбор языка программы

выберите вкладку "Язык", затем выберите нужный язык из списка. Нажмите "Закрыть" для возврата к основному окну программы.

### Choice of program interface language

Select "Language", then select the desired language. Press the button "Close" to return to the main screen.

3

# Описание основного окна и функций клавиш Main window and function buttons description

 $(\mathbb{U})$ 

**\*••** 

N

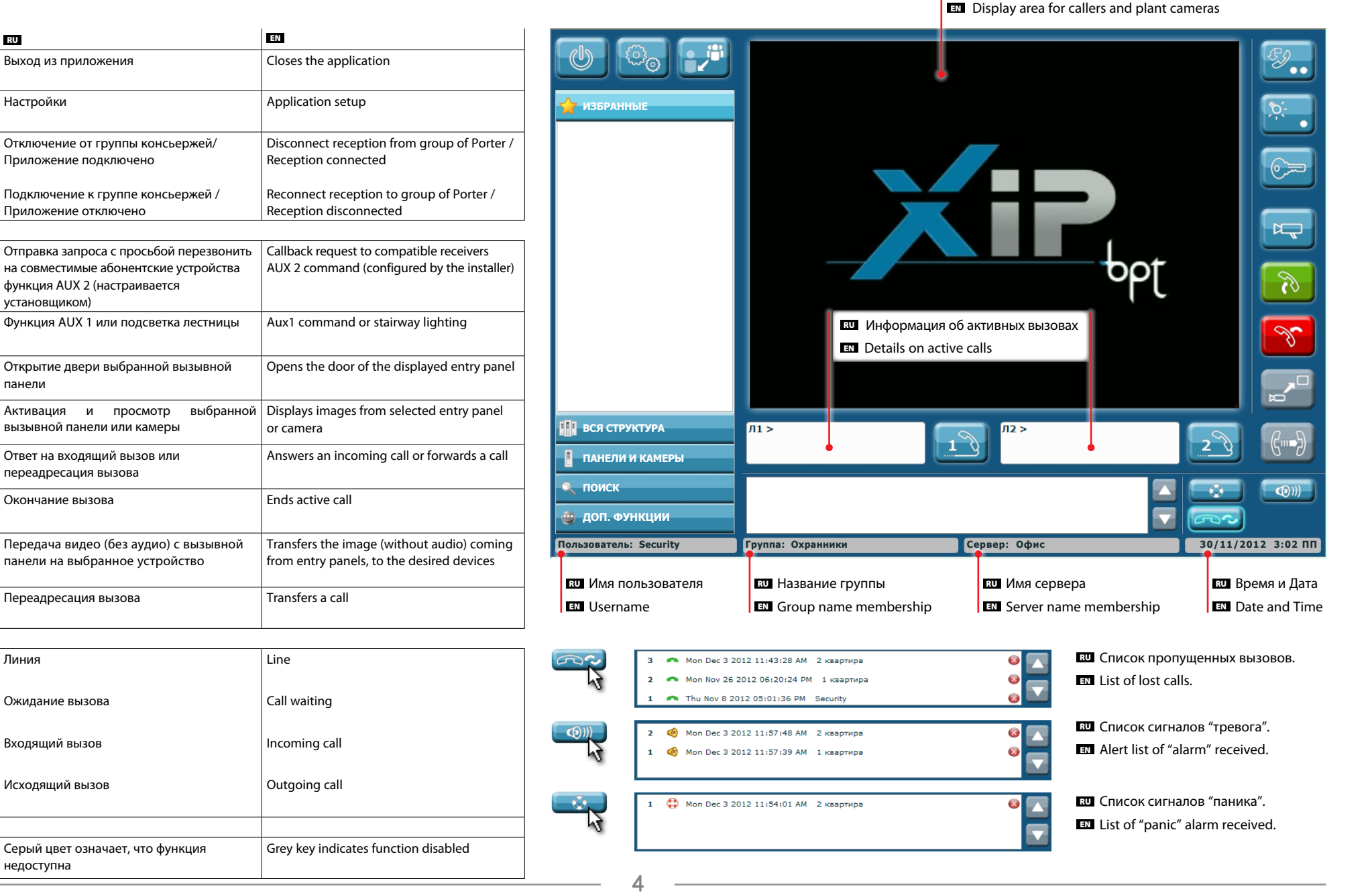

В Область просмотра камер и вызывных панелей

# Режим просмотра и поиска Viewing and Searching mode

Xir

| Иконка –<br>Icon                                                                                                    | Описание – Description                                                                                                    |
|----------------------------------------------------------------------------------------------------|----------------------------------------------------------------------------------------------------|
| h                                                                                                    | Структура<br>Plant root                                                                                                    |
| No. 1                                                                                                    | Здание (часть здания)<br>Plant block                                                                                                    |
| 8.00                                                                                                    | Вызывная панель<br>Entry panel                                                                                                    |
|                                                                                                    | Камера<br>Camera                                                                                                    |
| <b>*</b>                                                                                                    | Группа консьержей<br>Porters Group                                                                                                    |
| 8                                                                                                    | Консьерж<br>Porter                                                                                                    |
| <b>**</b>                                                                                                    | Группа абонентов<br>Contacts Group                                                                                                    |
| -                                                                                                    | Абонент<br>Contact                                                                                                    |
| Chi P                                                                                                    | Абонент с IP устройством<br>Contact on IP line                                                                                                    |
| - B                                                                                                    | Сторонние (не ВРТ) устройства, переадресующие<br>вызовы на цифровые (VOIP) или аналоговые<br>телефоны<br>Device (no BPT) that manages calls to analog phones<br>or VOIP |
| - Contraction of the second second se | Абоненты на аналоговой линии<br>Contact on analogic line                                                                                                    |

| <mark>₹</mark> | Запрос состояния двери (по нажатию на иконку)<br>Request status of the door (clicking on the icon) |
|----------------|----------------------------------------------------------------------------------------------------|
|                | Дверь открыта<br>Door open                                                                         |
| a              | Дверь закрыта<br>Door closed                                                                       |

|   | Запрос состояния устройства (по нажатию на иконку)<br>Request device status (clicking on the icon) |
|---|----------------------------------------------------------------------------------------------------|
| 0 | Устройство доступно<br>Device available                                                            |
|   | Устройство занято<br>Device busy                                                                   |
| 0 | Идет вызов<br>Call in progress                                                                     |
|   | Устройство не доступно<br>Device not available                                                     |

| _        |                      |            |
|----------|----------------------|------------|
| ☆        | ИЗБРАННЫЕ            |            |
| P        | 1 квартира           |            |
| -        | Camera (EP)          | $\bigcirc$ |
| ×.       | Главный вход         |            |
| 811      | Служебный вход       |            |
| C        | Ворота главные       | OFF        |
| P        | 3 квартира           |            |
| 1        | Группа коньсержей >  |            |
| 8        | Диспетчер            |            |
| 8        | Восточный вход 🛛 🦷   | i ( i      |
|          | Западный вход 🛛 🦷    | i          |
| <b>8</b> | Сотрудники Офиса А > |            |
|          |                      |            |
|          | ВСЯ СТРУКТУРА        |            |
| ľ        | ПАНЕЛИ И КАМЕРЫ      |            |
| Q        | поиск                |            |
| ۲        | доп. функции         |            |

### Избранные

 Изменяемый

 список
 наиболее

 часто
 вызываемых
 и

 отображаемых устройств.
 устройств.
 стравания

### Favorites

It is a customisable collection of the most displayed or called devices

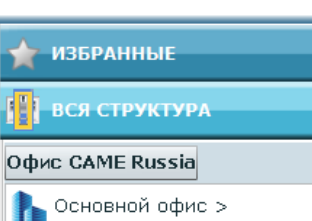

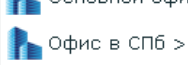

📕 ПАНЕЛИ И КАМЕРЫ

🍘 доп. Функции

🔍 поиск

Вся структура

вать все части здания или структуры.

При программировании установщик определяет какие элементы будут доступны для просмотра на пульте консьержа.

Двойное нажатие клавиши ">" возле элемента раскрывает список устройств, связанных с этим элементом.

### Full Plant

EX Allows the porter to display the plant components and branches.

During programming, the installer of the system decides which branches must be displayed by Porter.

Double click on the device followed by the symbol ">" to explore the next plant's branch.

5

# **ХіР** Режим просмотра и поиска Viewing and Searching mode

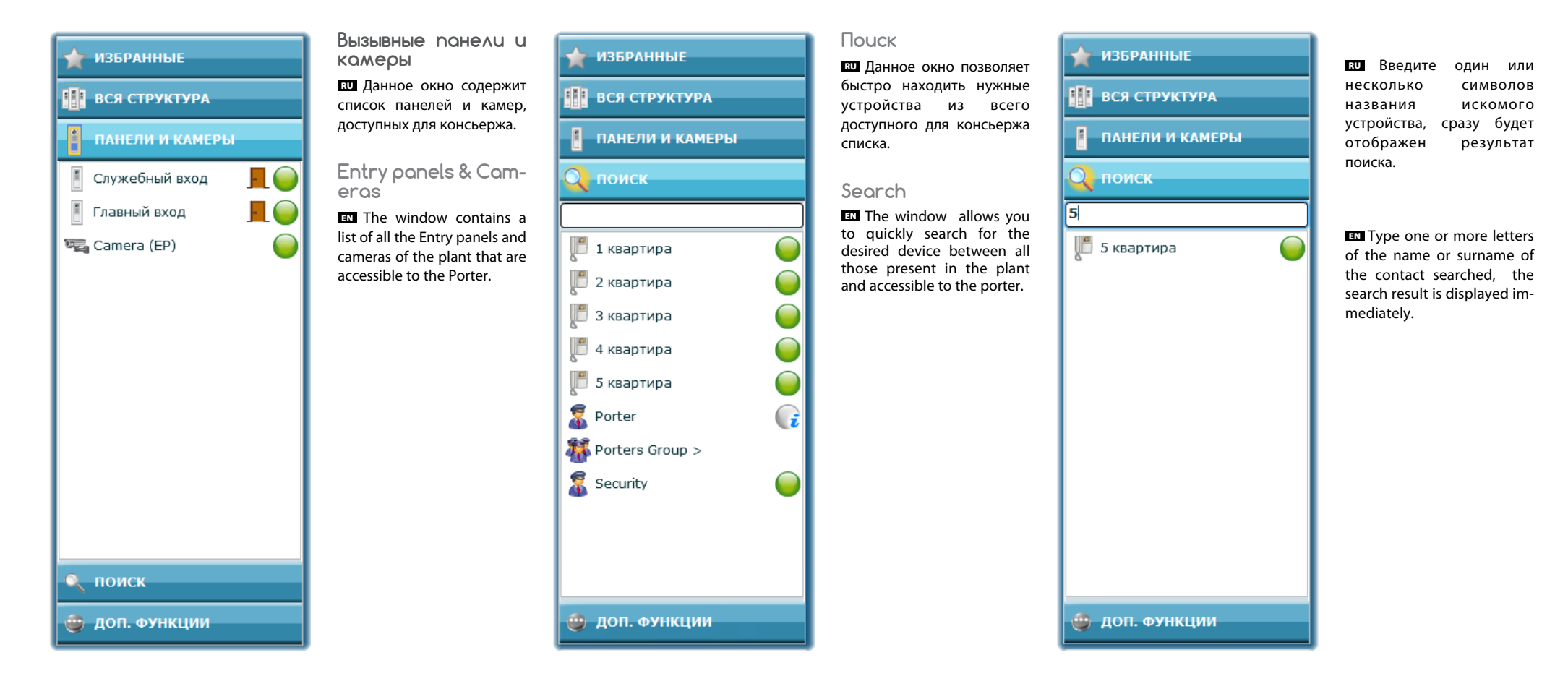

# ХІР Режим "Дополнительные функции" "Aux Commands" mode

# № ИЗБРАННЫЕ ВСЯ СТРУКТУРА ПАНЕЛИ И КАМЕРЫ ПОИСК ДОП. ФУНКЦИИ ХІР Multi server Ворота Ворота главные Борота служебные

Доп. Функции Данное окно содержит список дополнительных функций, доступных для консьержа.

Выберите из списка необходимое устройство.

### Aux Commands

EX The window contains a list of auxiliary controls that can be activated from the porter.

From the list, select the device you want to drive.

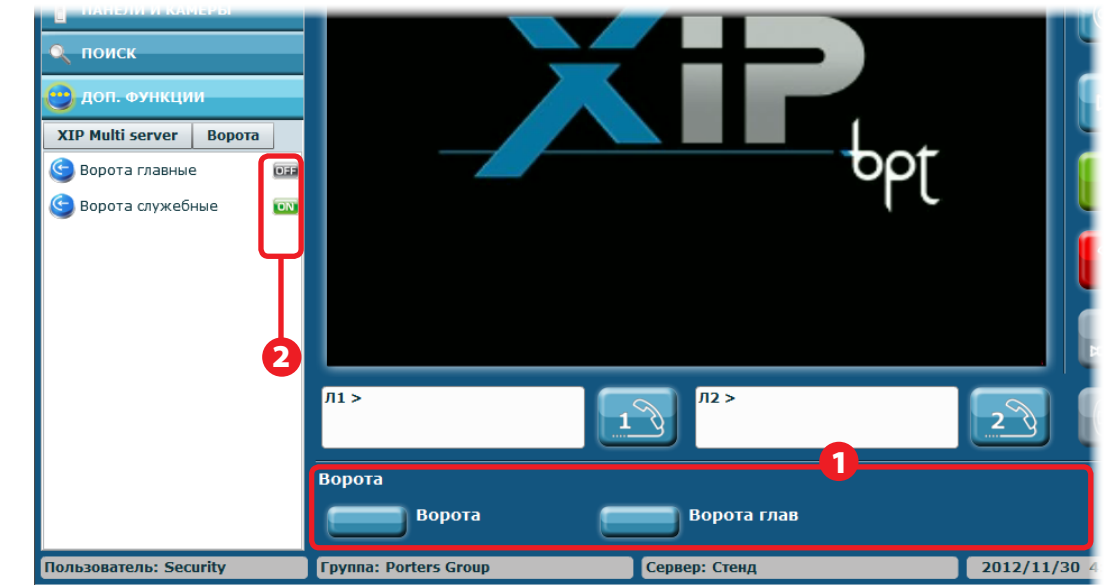

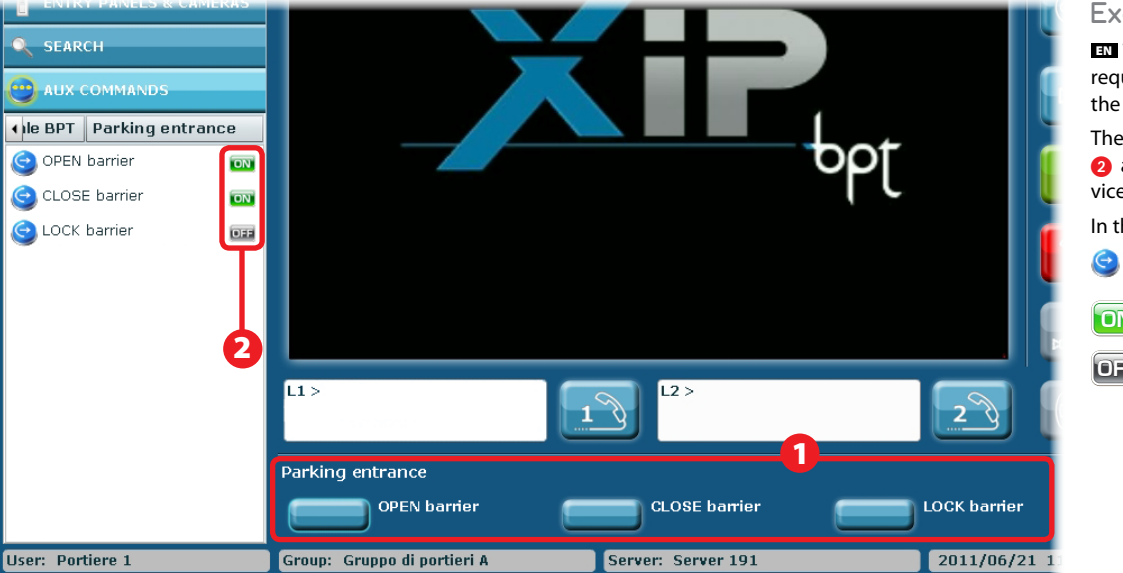

### Example

Пример

клавиши

Пример:

RU Область **1** содержит

выбранными устройствами.

Цветные иконки в области

2 позволяют определить

состояние устройства.

🔟 Ворота закрыты

**ОFF** Ворота открыты

🔄 Ворота главные

управления

OFF

OFF

The area (1) contains the required buttons to control the selected device. The colored icons in the area (2) allow to monitor the device status.

In the example:

🔄 LOCK barrier

Locked barrier

**OFF** Unlocked barrier

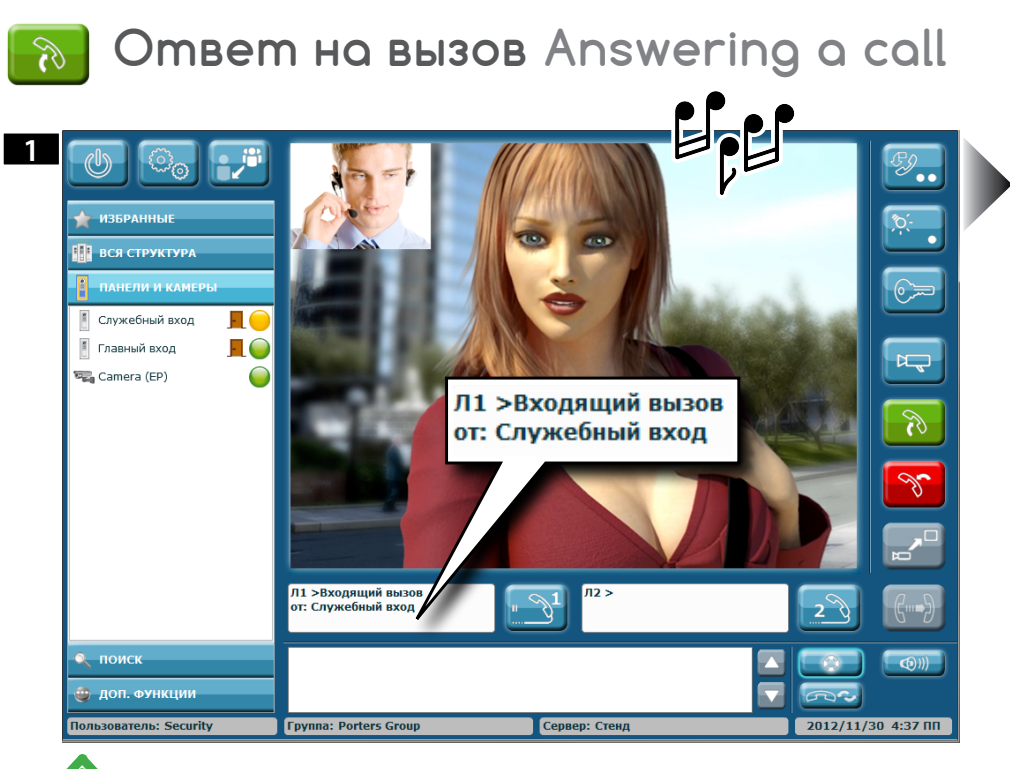

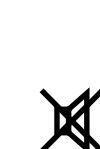

.

Xii

ЕСЛИ ВЫЗЫВАЕМОЕ УСТРОЙСТВО ОбОРУДОВАНО КАМЕРОЙ, ВЫЗЫВАЮЩИЙ ПОЛЬЗОВАТЕЛЬ ОТОБРАЖАЕТСЯ ОДНОВРЕМЕННО СО ЗВОНКОМ ВЫЗОВА, НО БЕЗ аудио.

If the calling device is equipped with camera, when the call comes in the caller is displayed on the screen simultaneously with the call tone, but audio communication is not enabled yet.

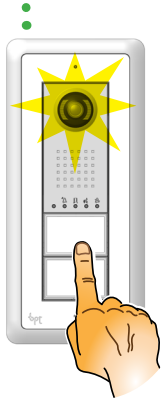

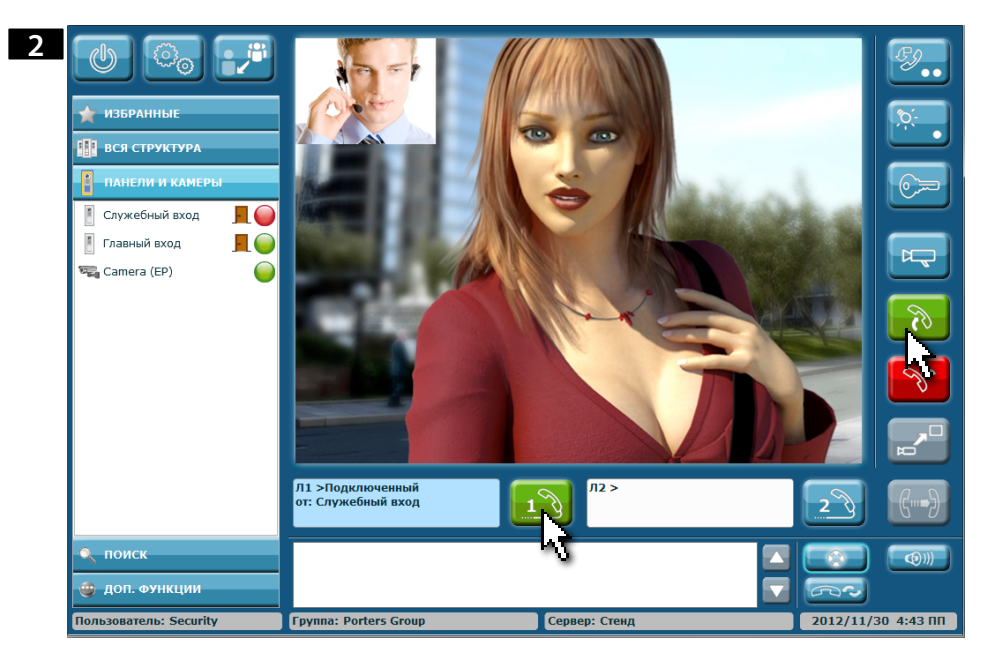

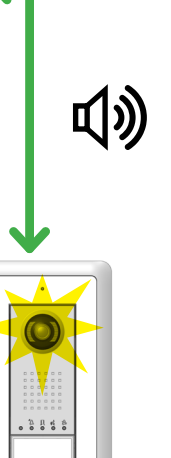

Для ответа на вызов и активации аудио связи с вызывающим пользователем нажмите клавишу "ответ" или клавишу вызываемой линии.

מס

To answer the call and enable audio communication with the caller, press "answer" or the key corresponding to the calling line.

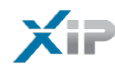

# 🕞 Открытие двери Opening a door

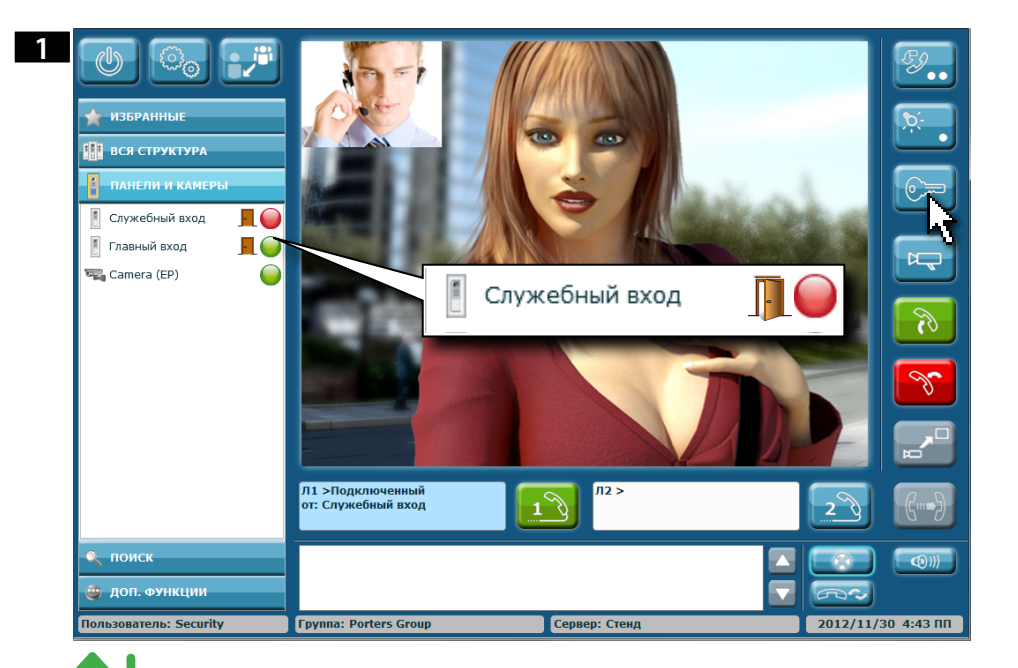

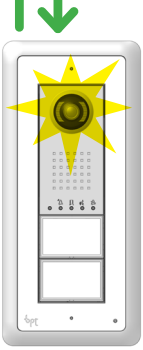

•

pbl

# 🚱 Доп. функции Auxiliary command

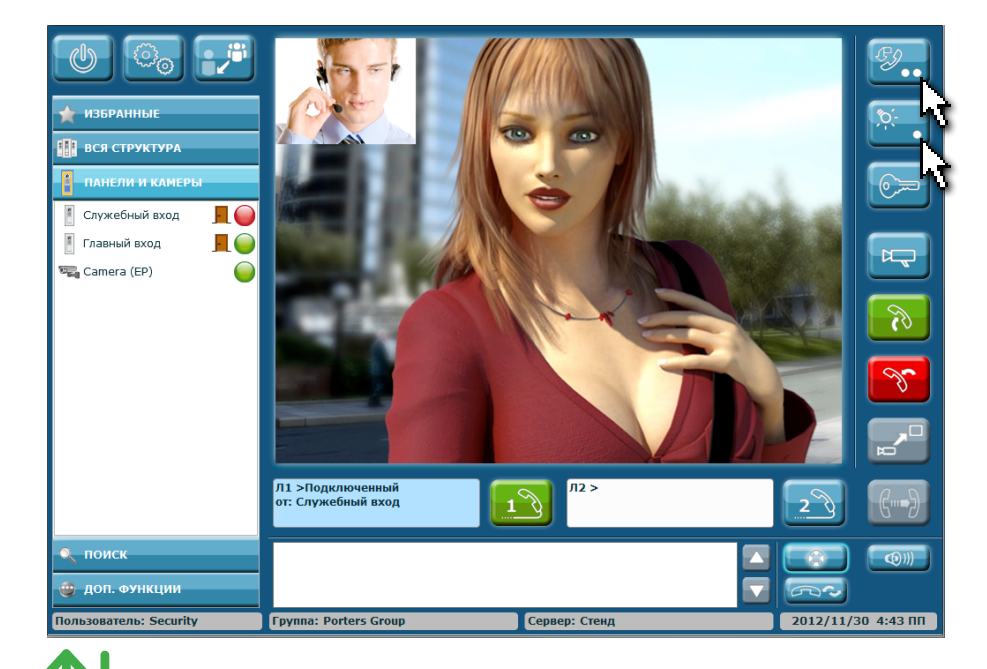

В Дополнительные клавиши управления позволяют активировать различные устройства системы, такие как замки, ворота, освещение и т.д.

**EN** The auxiliary keys can be programmed to operate devices connected to the plant, such

as electric locks, gates, lights, etc..

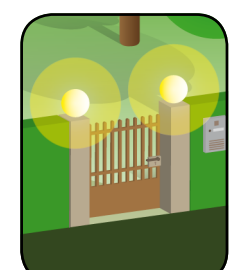

.2225

Xip

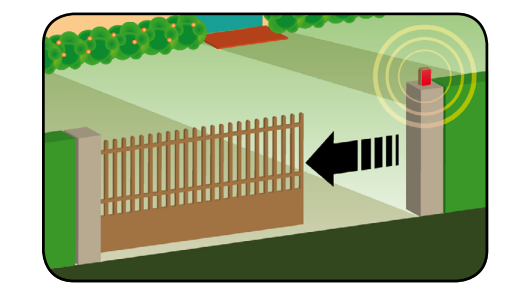

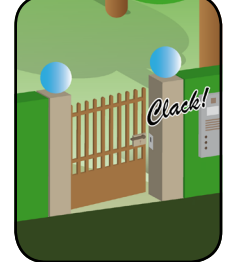

10

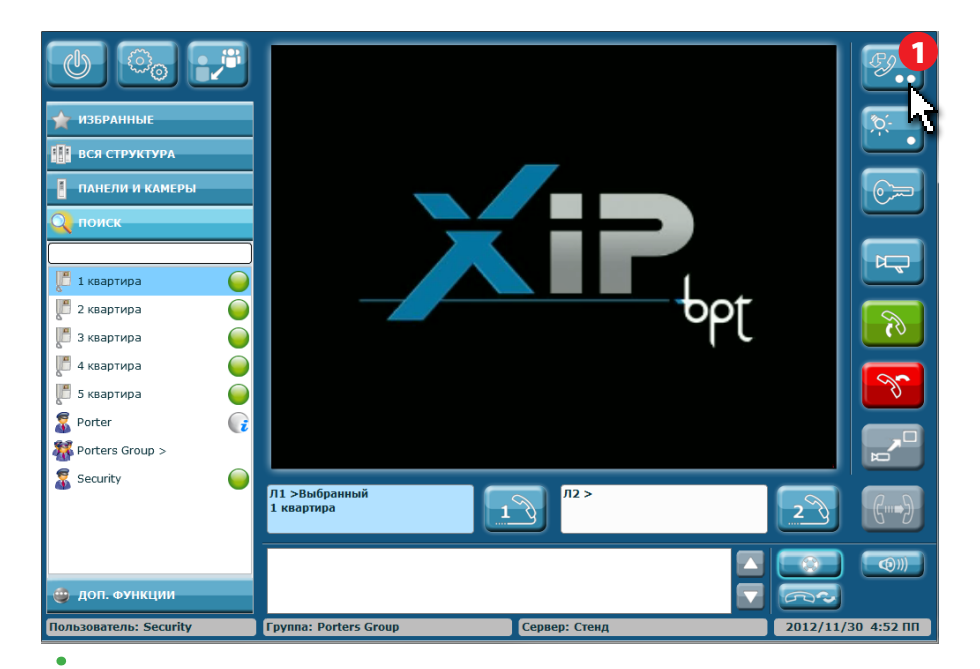

Клавиша () также может передать сообщение на ВРТ устройства, сообщающее о том, что консьерж просит перезвонить ему.

τρ

Для передачи подобного сообщения выберите нужного абонента и нажмите **1**.

The button () can also be used to activate a visual message on the compatible BPT derivatives, in order to warn the user that the porter want to be called.

To send the warning message, select the desired user and press the button **1**.

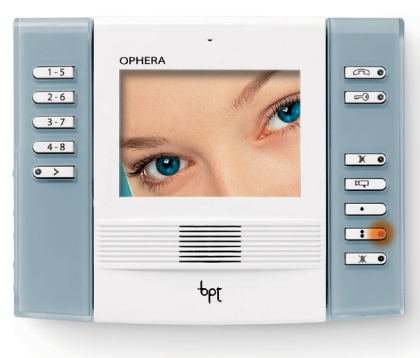

## 💮 Переадресация вызова Transferring a call

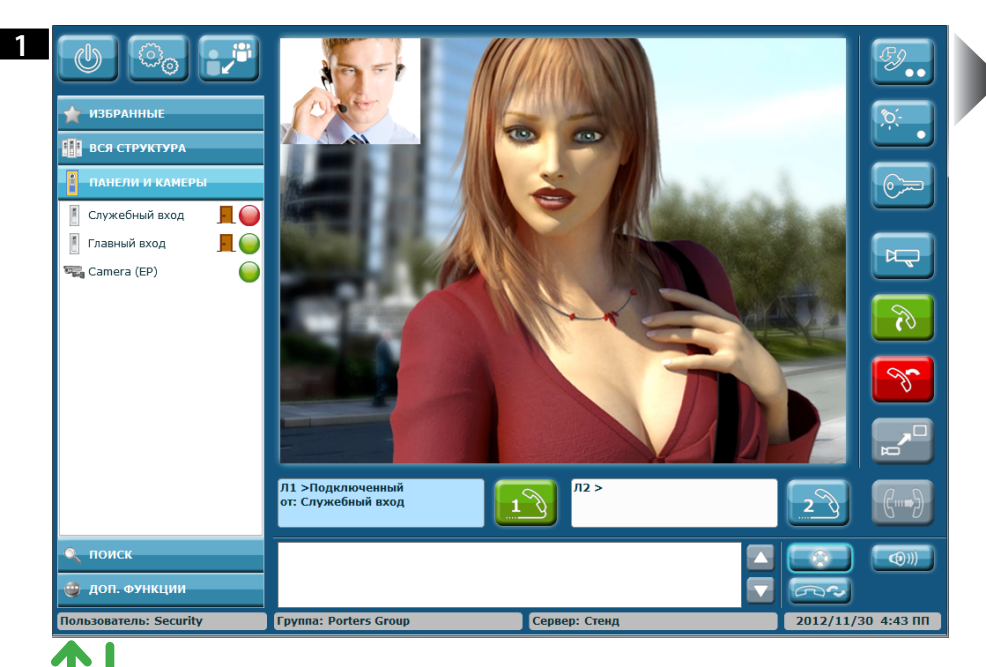

心》

XiP

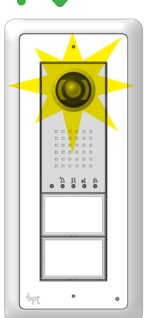

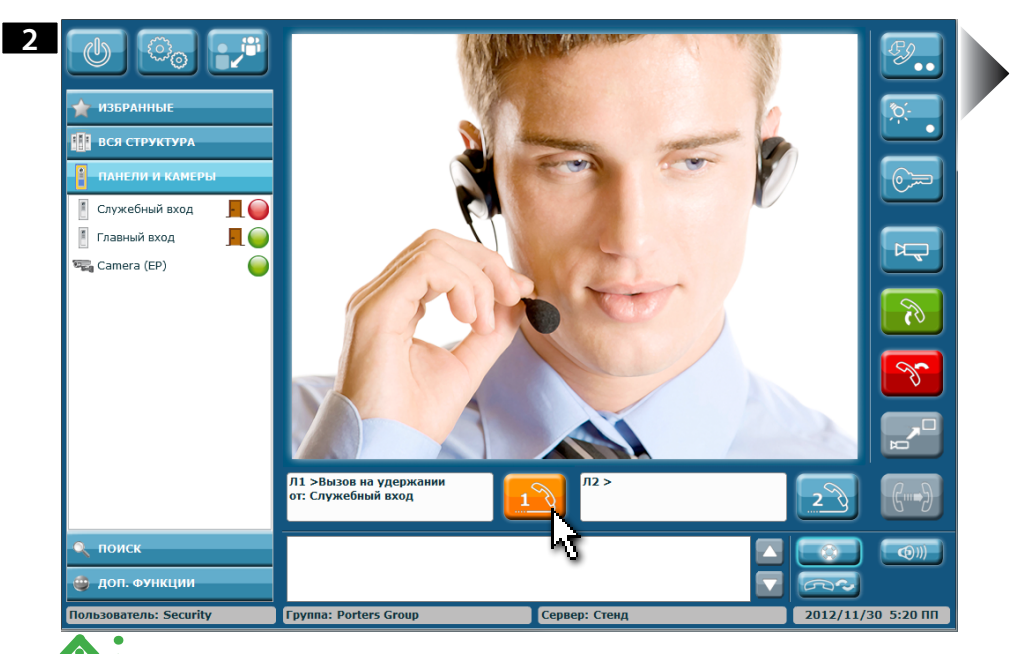

Ш При активном вызове (рис. 1), нажмите клавишу активной линии, чтобы перевести вызов в режим ожидания (рис. 2), вызывающий (у абонентского устройства или вызывной панели) услышит мелодию.

τρ

Для возобновления сигнала нажмите клавишу линии связи снова.

X

With a call enabled (fig.1), press the key on the line to be placed on hold (fig.2), the caller (entry panel or receiver) will hear a melody while waiting. To resume the communication, press the "Line" key again. Переадресация вызова Transferring a call

Xii

3

После перевода вызова в режим ожидания, выберите из списка нужного абонента, на которого будет переадресован вызов (используйте при необходимости окно "поиск") 🕦 и нажмите клавишу 🕗 для вызова; Вызов будет отображен в окне Л2>.

IN After placing the caller on hold, refer to the user list and select the user to whom the call should be transferred (if necessary using the "search" window) 1 and perform the call by pressing the button 2; the call in progress will be displayed on window L2>.

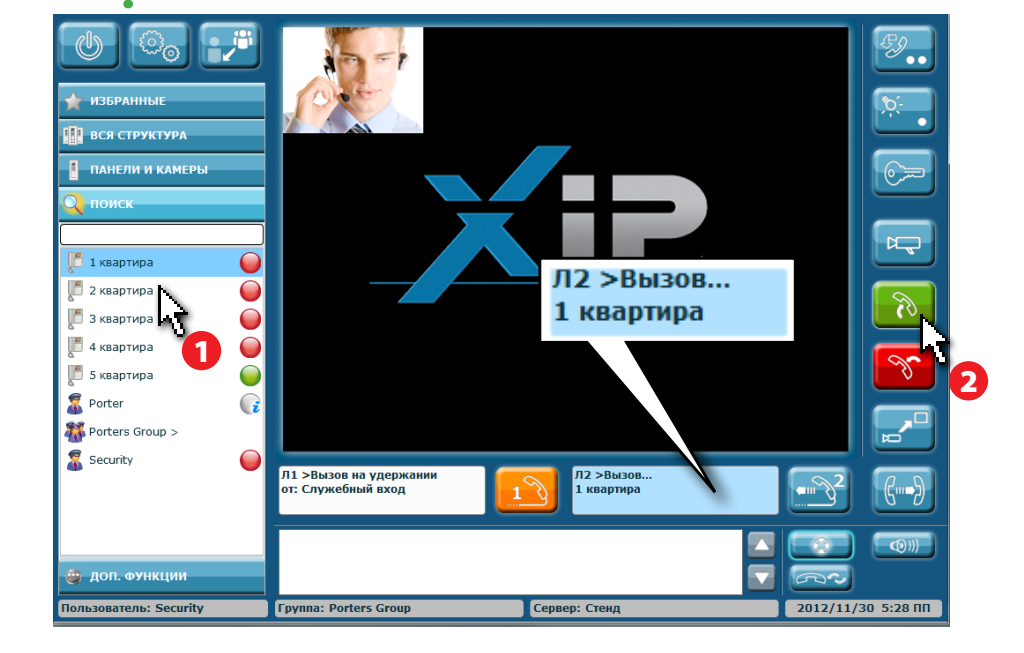

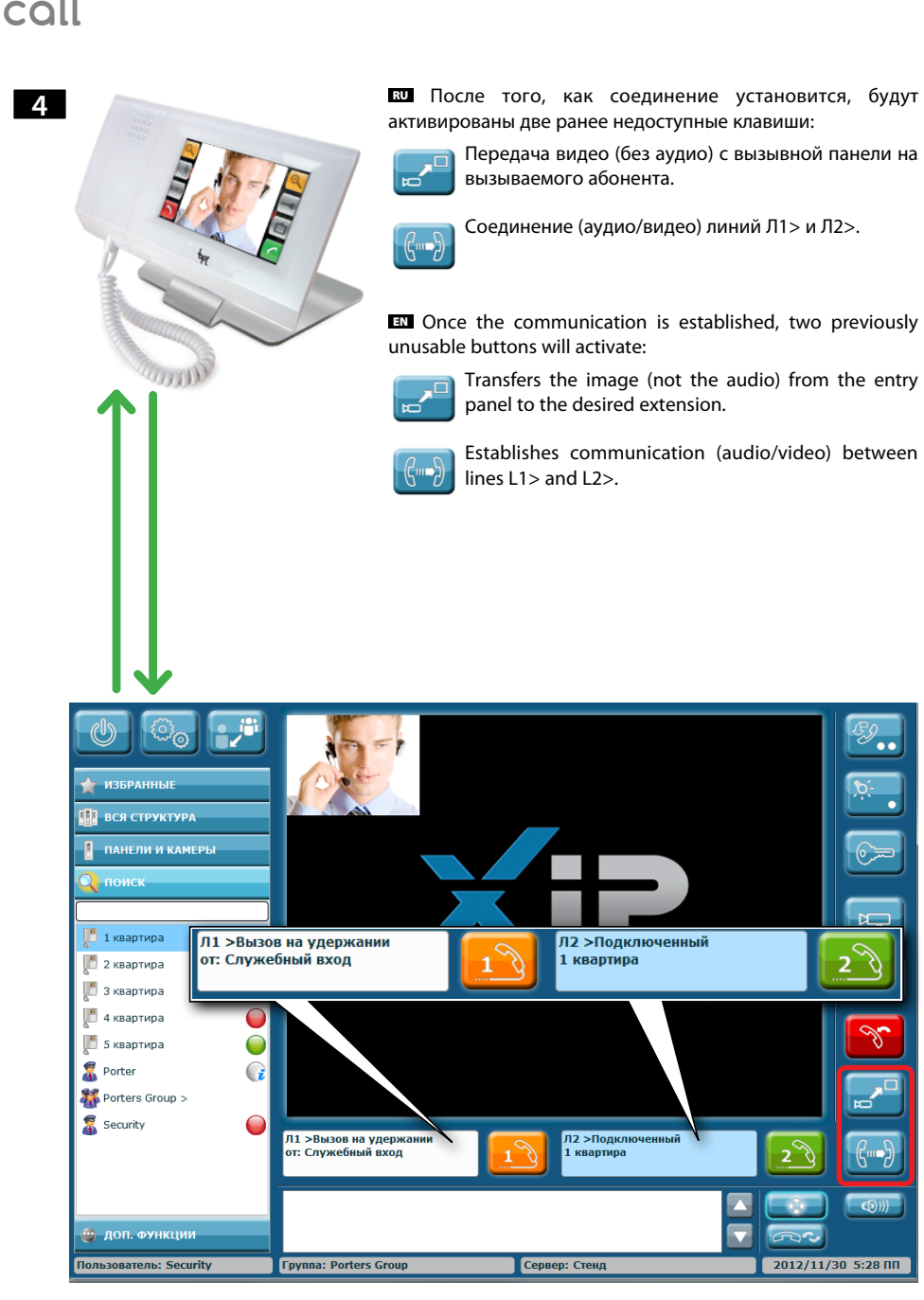

EJ.

2 2

2

30

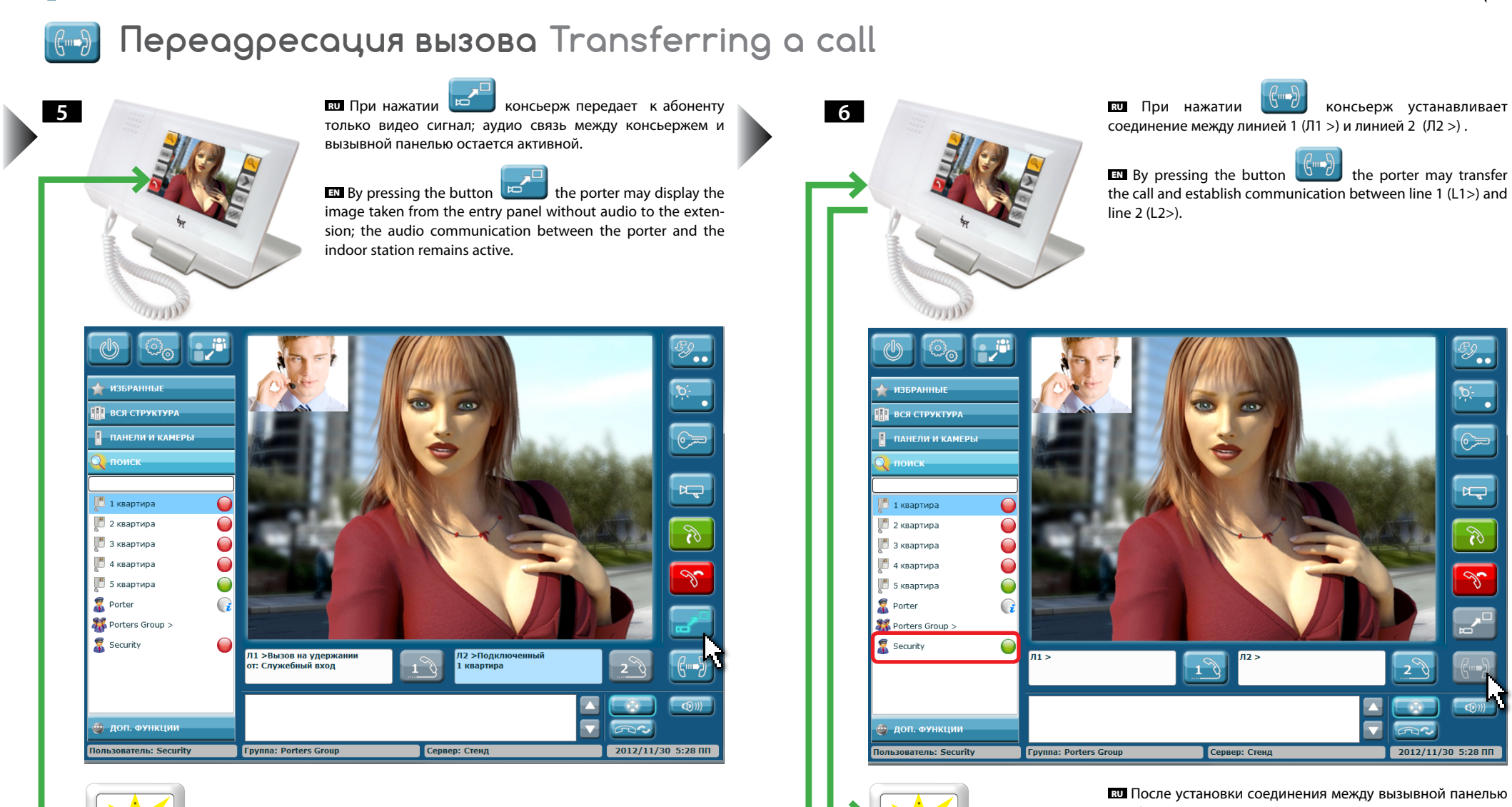

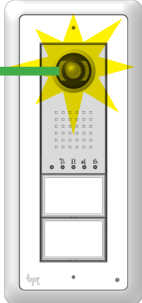

Xii

1 R 4 5

🔃 После установки соединения между вызывной панелью и абонентским устройством, линии пульта консьержа освобождаются.

<u>\_\_\_</u>

R

Communication between the entry panel and the receiver is established and the Porters' lines are free.

# Aктивация вызывной панели и просмотр камер Self-activation

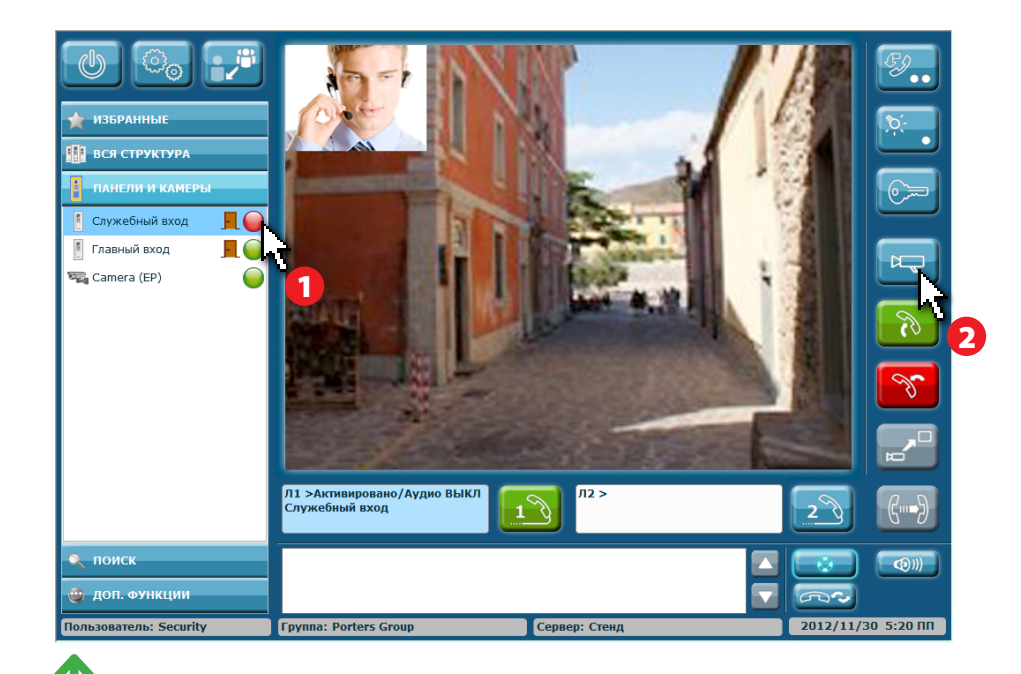

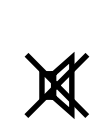

6 6 6 6 6

В списке "Панели и Камеры" выберите любую панель или камеру
 (из списка доступных); нажмите клавишу Ц 2 для активации изображения.

Последовательное нажатие позволяет циклически просматривать камеры и панели из списка.

Активация панели или камеры приводит к включению видео; для получения аудио сигнала нажмите 🕅.

Для открытия замка двери, связанной с вызывной панелью необходимо нажать клавишу न्रिच.

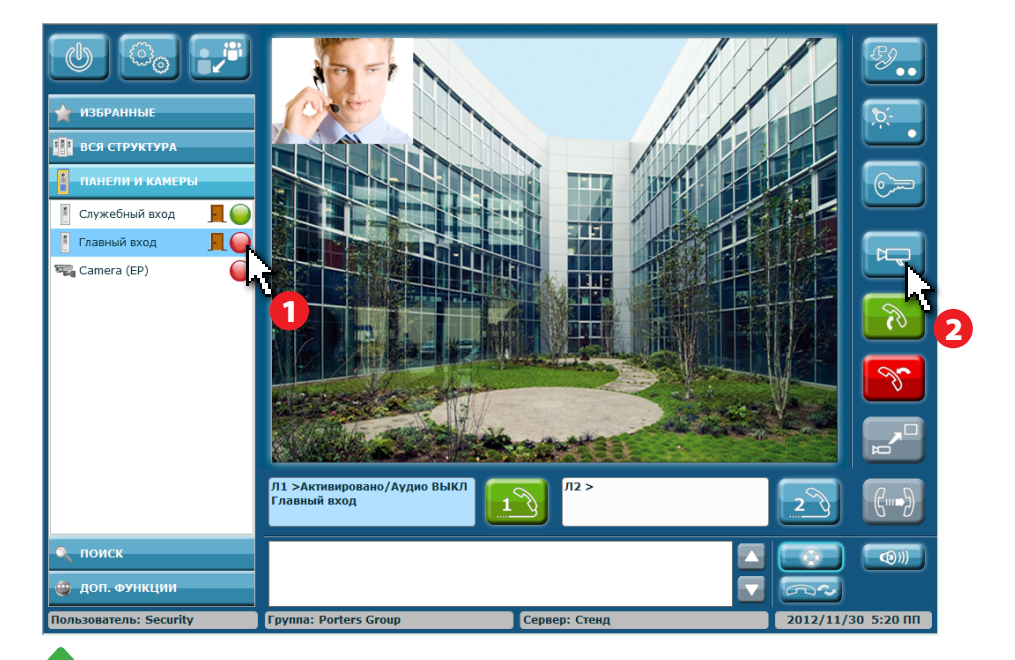

EX From the list "Entry panels & Cameras" select any entry panel or camera ① (among the reachable ones); press the key  $\bowtie$  ② to display the images.

By repeatedly pressing  $\bowtie$  it is possible to view the images on the listed devices in cyclic sequence-

Self-activation enables only the video connection; to enable audio communication press  $\partial$ .

The opening of the gate coupled to the displayed entry panel is still possible using the button  $\bigcirc$ 

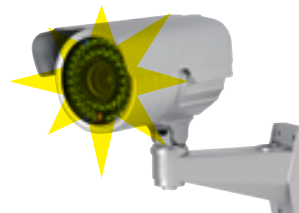

🛚 Возможные обновления настоящего документа представлены на сайте www.bpt.it.

**EN** Any updates made to this document are available at this site: www.bpt.it.

Изготовитель сохраняет за собой право на внесение любых изменений в продукцию в целях улучшения функциональности. The manufacturer reserves the right to make any modification to the product in order to improve its functionality.

**(E** 

Ŵ

BPT S.p.A. a Socio Unico Via Cornia, 1 33079 Sesto al Reghena (PN)-Italy http: www.bpt.it e-mail: info@bpt.it